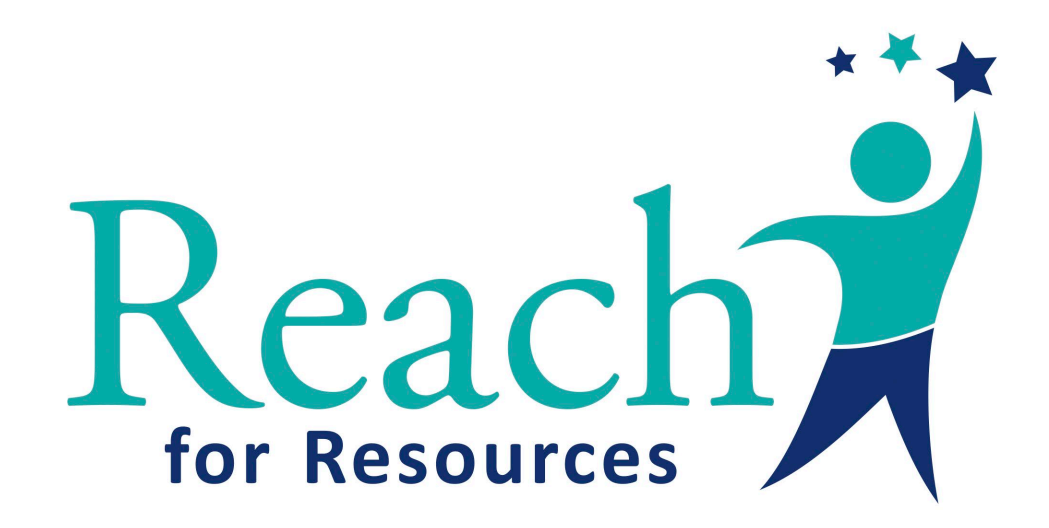

#### Empowering people of all-abilities to reach their full potential.

5900 Green Oak Dr, Suite 303, Minnetonka, MN 55343 | reachforresources.org | (952) 200-3030

# How to Ride Lyft 101

A Comprehensive How-To Guide for setting up Lyft and scheduling rides.

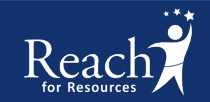

#### **How To Get Started With Lyft:**

- Speak with your case manager about whether Lyft is a transportation option for you.
- Your case manager will submit a request for a Transportation Authorization. (Note: it is not guaranteed that Lyft rides will be authorized for use.)
- When Lyft rides have been authorized, it is time to download the Lyft app to your phone and ride!

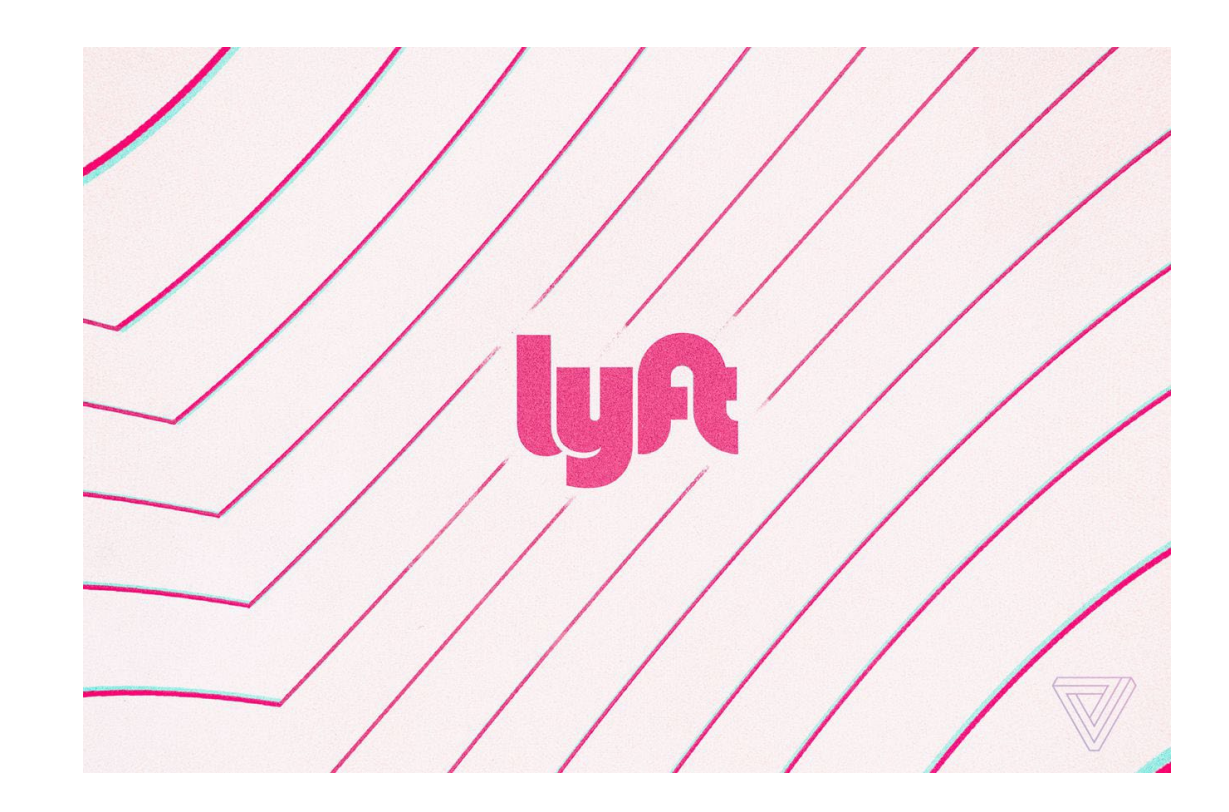

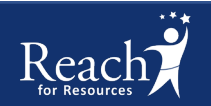

#### **Download Lyft to Your Phone**

- You will find the Lyft App in either the:
  - Apple App Store
  - Google Play Store
- Download and Install Lyft to your phone.
- You will be asked to enter your mobile number to confirm your account.
- You must be able to receive texts on your mobile device.

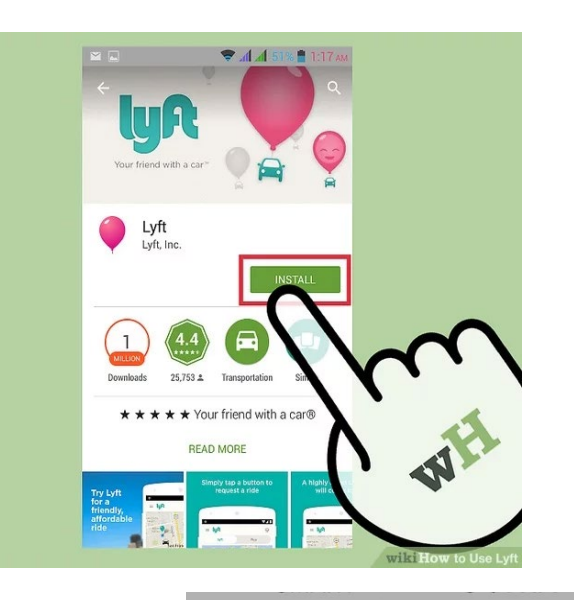

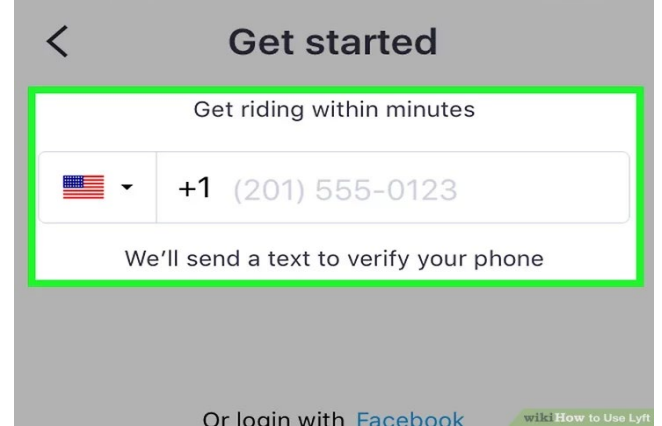

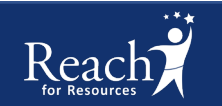

#### Add a Personal Payment Method

- Tap the Menu button in the upper-left corner.
- Tap Payment and select Payment Method:
  - Debit Card
  - Credit Card
  - Apple Pay
  - Google Wallet
  - Prepaid Card or Credit Card
  - PayPal

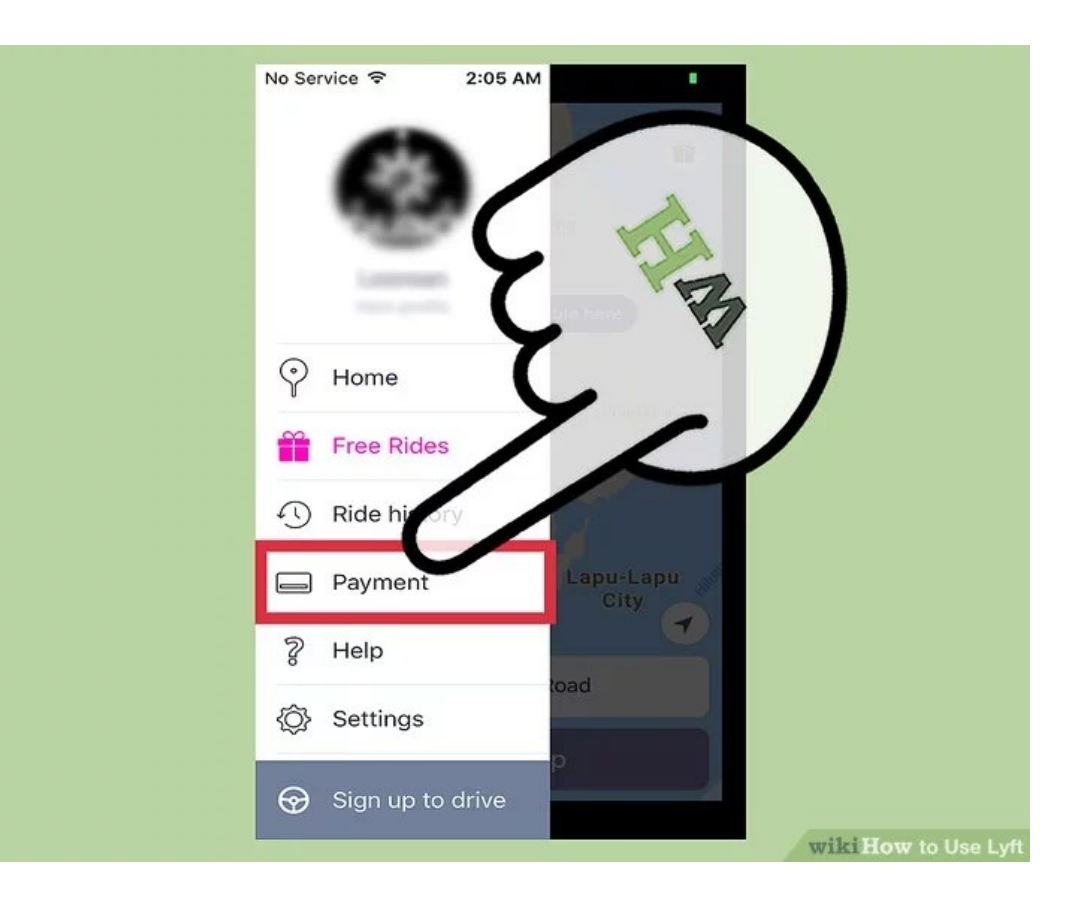

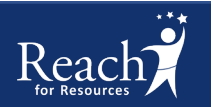

#### Personal Payment Method Cont'd

- Your personal payment method will be used for:
  - Tips if you choose to tip
  - Cancellation fees
  - No shows fees
  - Damage fees
- If you spend more on rides than you were authorized, your personal payment method will be used to pay for the overage.

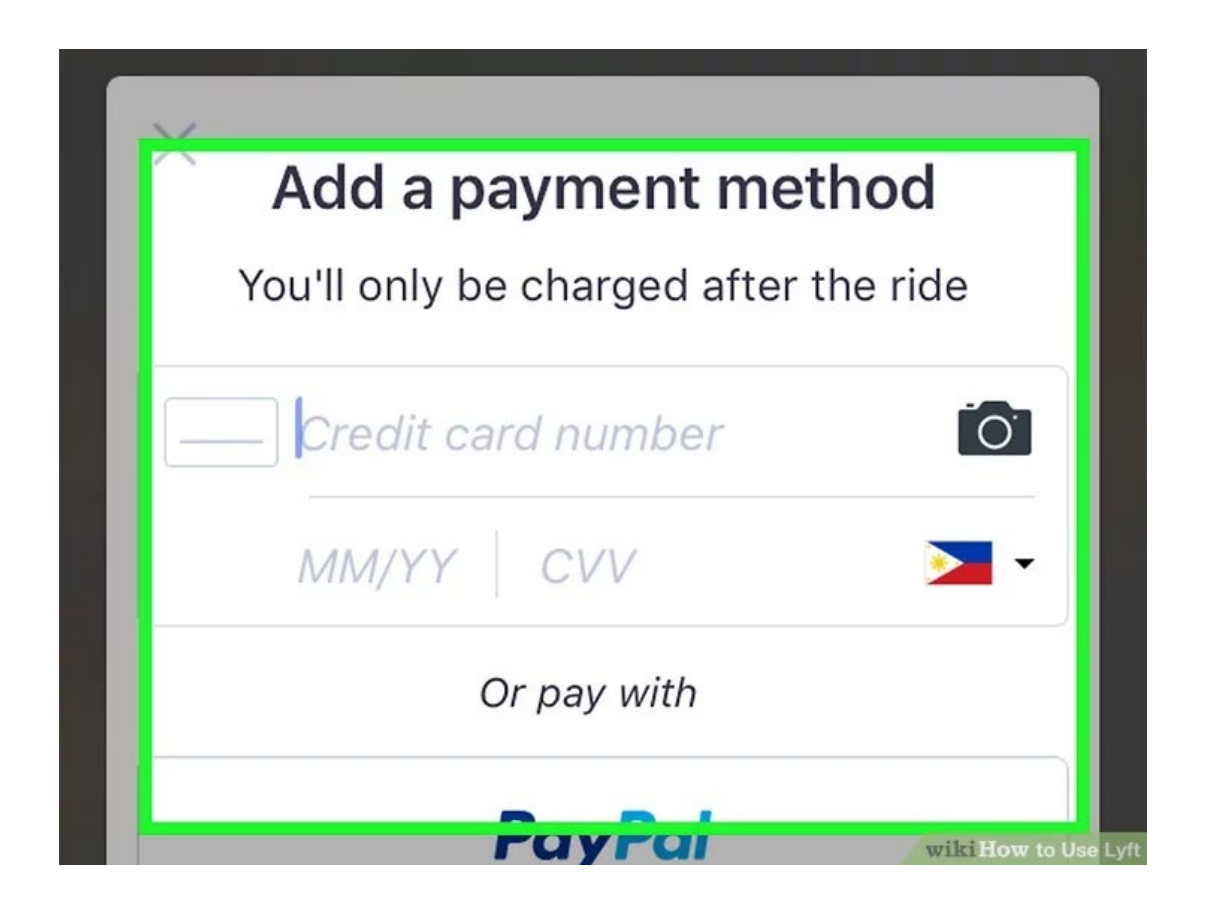

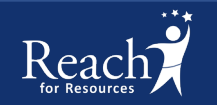

#### **Reach Lyft Pass**

- Your Reach in Motion Lyft Pass will be used to pay for requested rides.
- You will be able to view your Reach in Motion Lyft Pass details on the Lyft App.

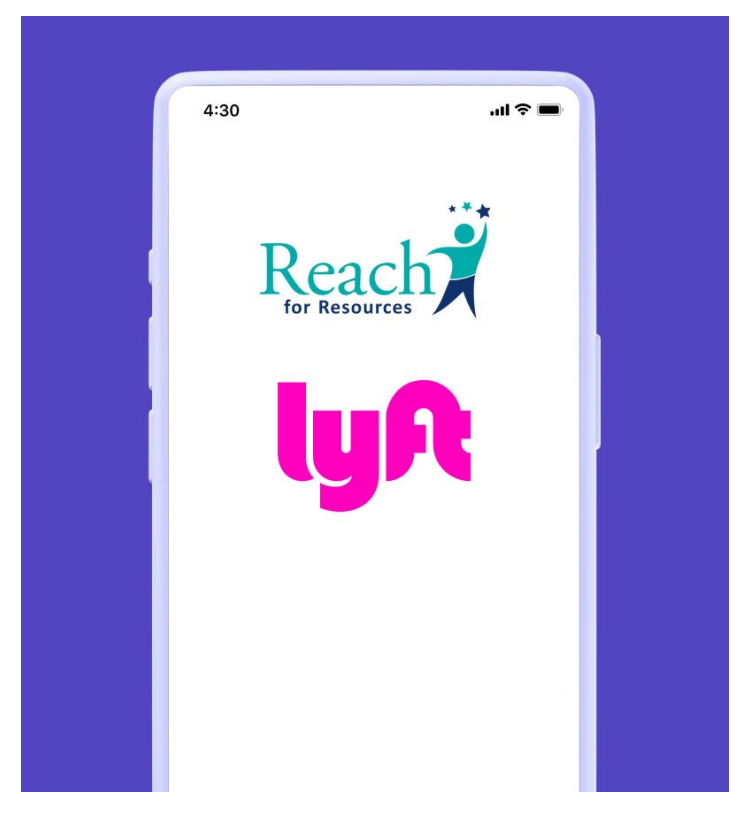

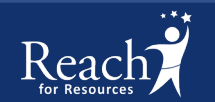

#### How To Request A Lyft Ride

- Data cell service or Wi-Fi is required to use the Lyft App, and to request a Lyft ride.
- Open the Lyft App on your phone and login if you are not already.

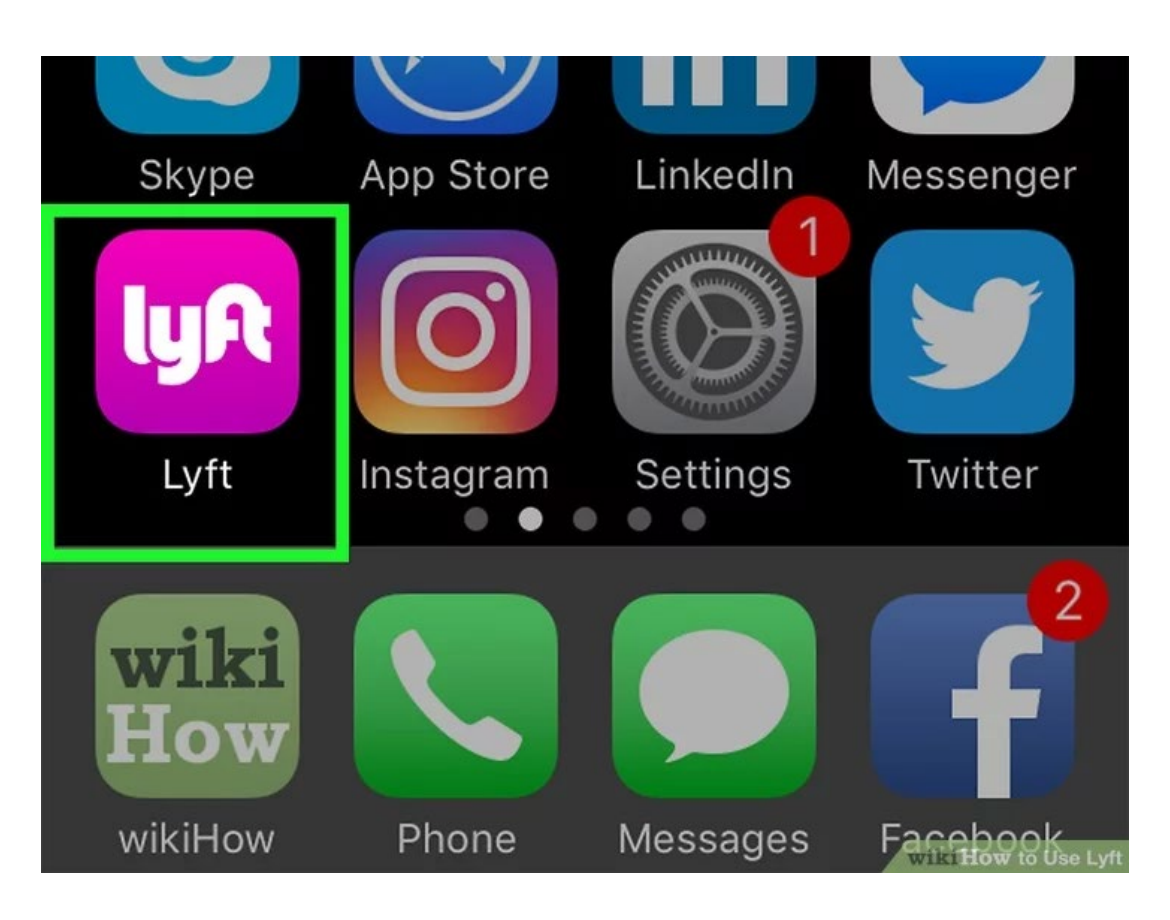

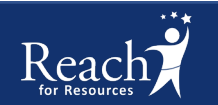

#### How To Request A Lyft Ride

- Once the Lyft App is open on your phone the screen should look similar to the photo on the right.
- Tap on "Where are you going?" to set a drop-off location.
- The default location is your current location and will be used as the pick-up address.
- To change your pick-up location, tap on "Current Location" to change the address you would like to be picked-up from for your Lyft ride.

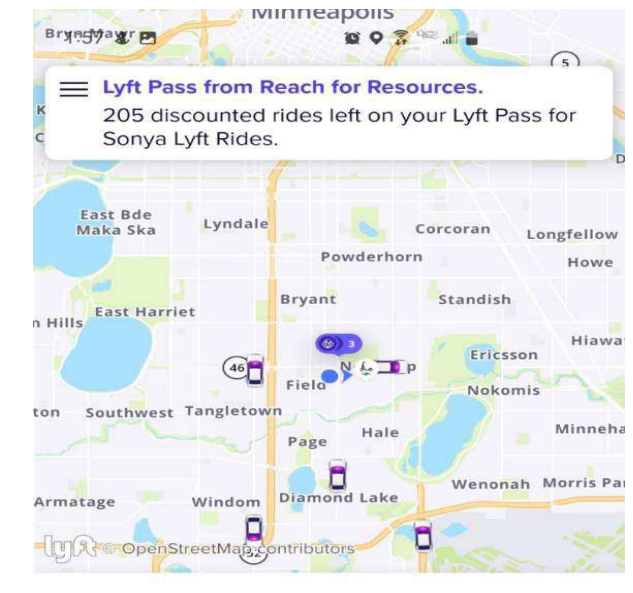

#### Happy Wednesday, Sonya

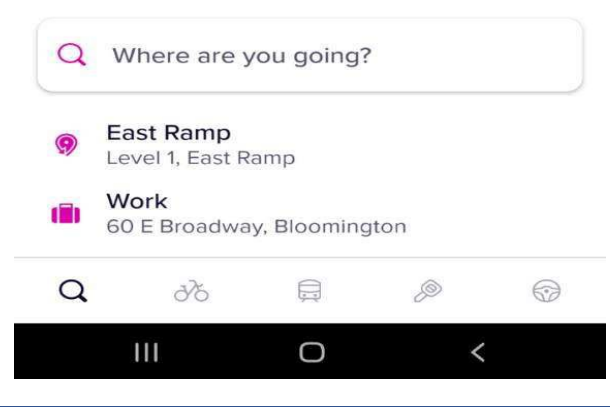

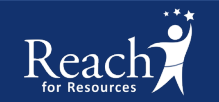

#### How To Request A Lyft Ride

- After entering the pick-up and drop-off locations, your screen will look similar to the photo on the right.
- As long as you are not over your approved transportation allocation, the ride will show up as free.
- Any rides above your allocation, will show the difference you are responsible for paying.

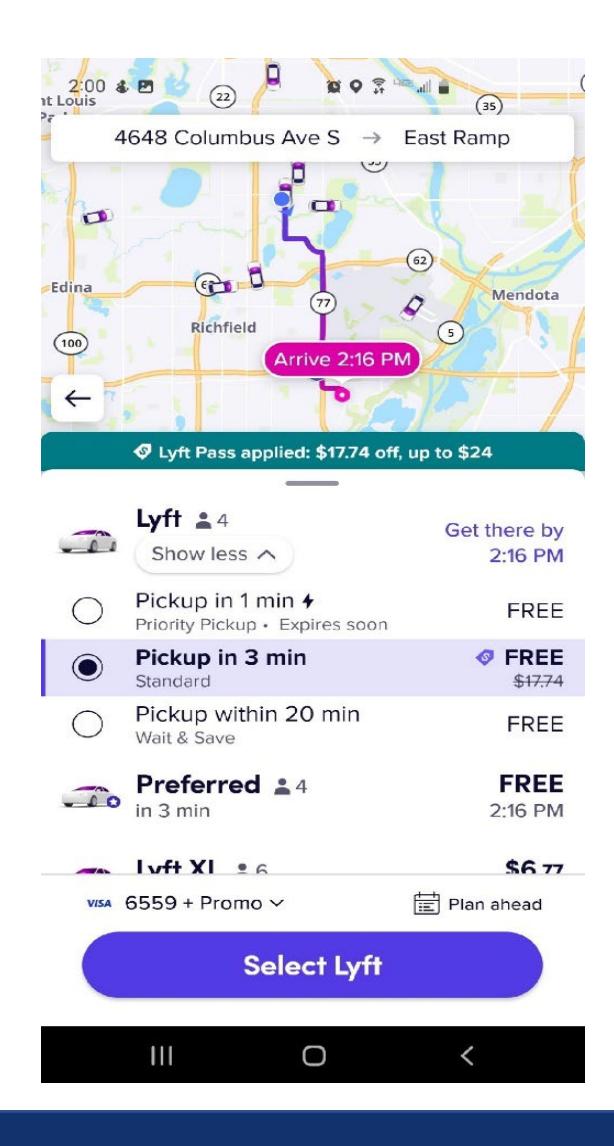

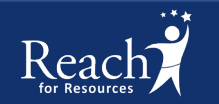

#### How to Request A Same Day Lyft Ride

- This is the default option. All rides will be scheduled the day of unless specified.
- On the day of your scheduled ride, simply enter your pick-up and drop-off locations. You'll then be provided with pick-up time options, as shown in the photo on the right.
- Multiple ride options will appear; look for rides that are FREE, and tap Select Lyft.

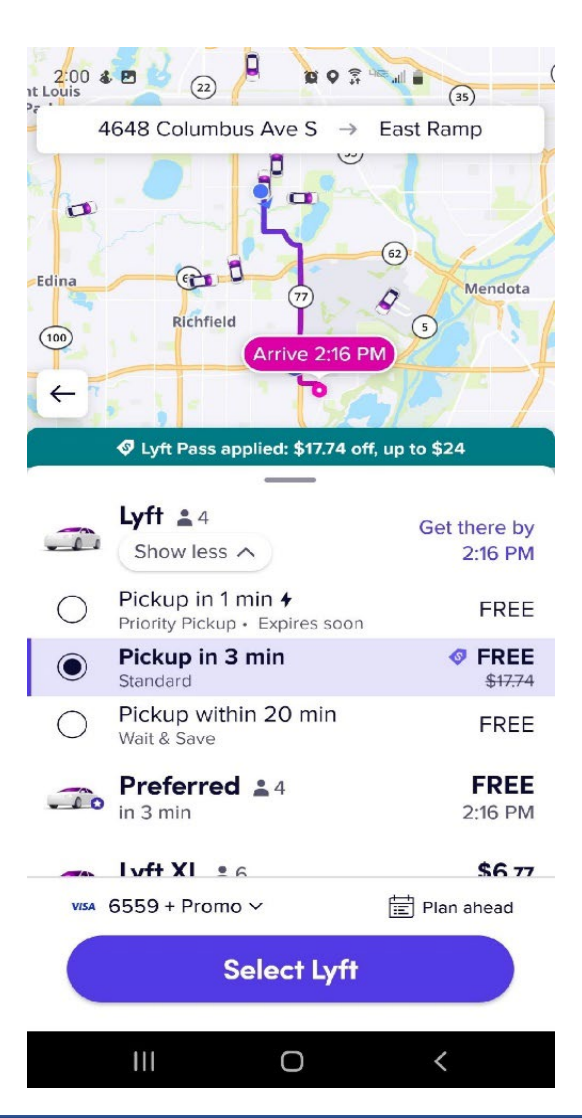

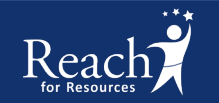

#### Same Day Lyft Ride

- After you have requested a same day Lyft ride you will receive a notification once a driver has been identified.
- On the Lyft app on your phone, you will be able to follow the driver's route as they make their way to you.
- You will have the option to communicate with the driver if necessary. They will also be able to communicate with you if they have questions about your location.
- You will be able to see specific information about the driver and their vehicle.
- The driver will wait for you for 5 minutes. After 5 minutes the Lyft driver will leave and you will be charged a **No-Show fee**.
- You have the option to cancel a same-day ride up to 2 minutes after the ride was scheduled.

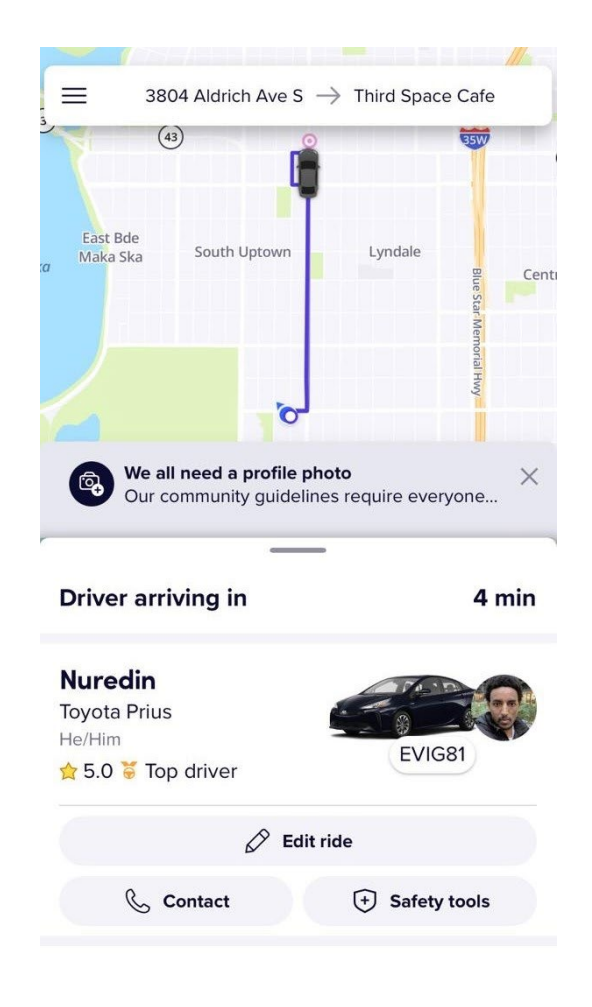

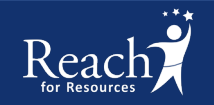

#### Same Day Lyft Ride

- You will receive notifications about your ride via text message.
- You will be notified multiple times when your driver is on the way and when you can expect them to arrive.
- You will be given details about the driver and their vehicle.

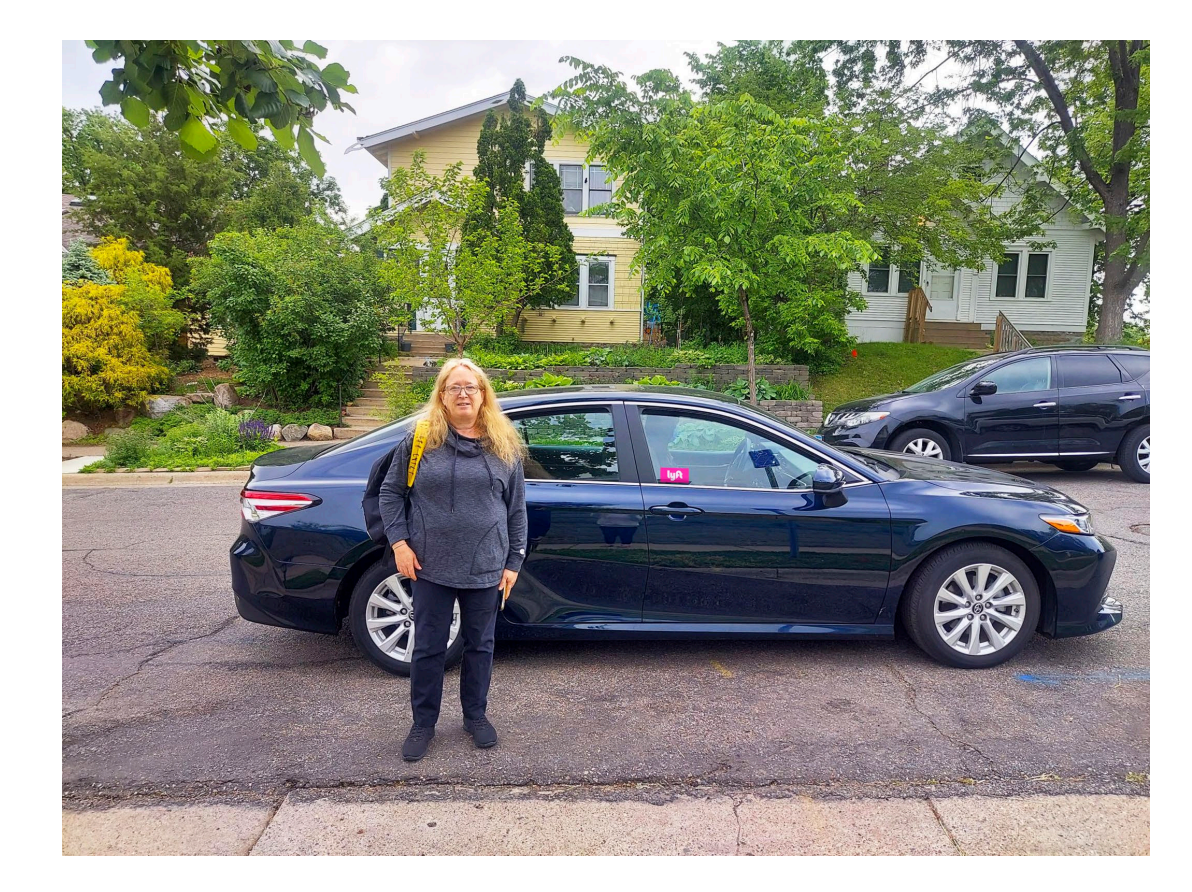

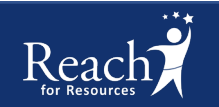

## Safety Tips For Riding With Lyft

- Be on the lookout for the vehicle identified by Lyft. You will be notified of the make, model, color, and year of the driver's vehicle.
- Wait to enter the vehicle until you've confirmed it matches your expected ride & driver and the driver has verified you are the expected rider.
- Check the color, make and model of the car.
- Ask the driver's name.
- Check the license plate.
- Ask who the driver is there to pick-up.

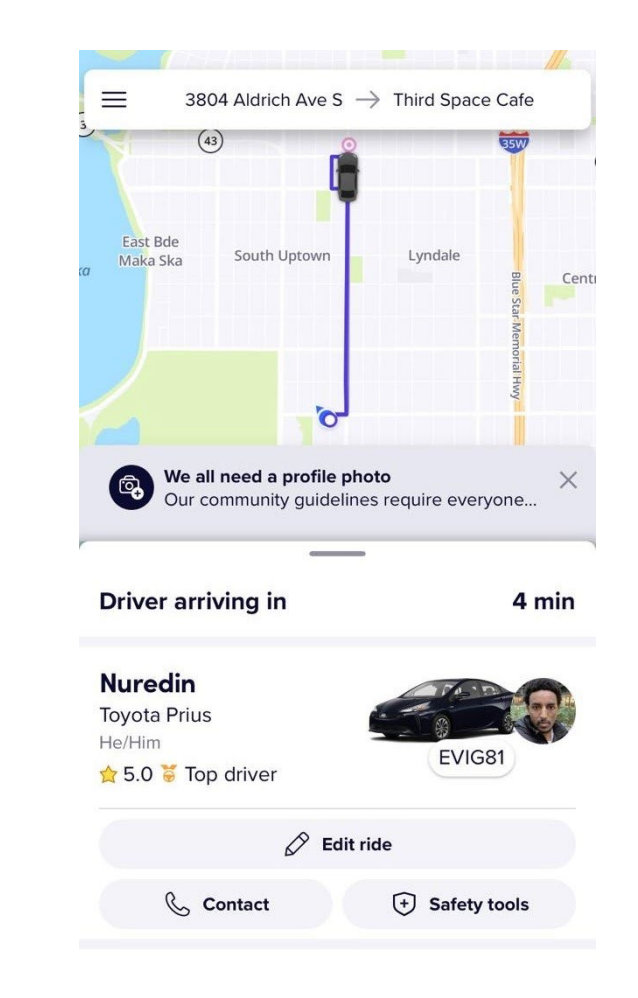

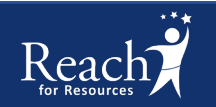

#### **Sharing Your ETA**

• After requesting a Lyft ride, you will have the option to share your location and Lyft ride details via text or email.

| ×                    | Share your location                                                                                          |
|----------------------|----------------------------------------------------------------------------------------------------|
| Shai                 | re this ride                                                                                                 |
| Shc<br>Add<br>a ride | <b>are your location</b><br>friends and family so they can see where you are in<br>e.                        |
| М                    | <b>Melody</b><br>+1 414-699-8170                                                                             |
| +                    | Add                                                                                                    |
|                      |                                                                                                    |
| Sho<br>Choo<br>can a | are settings<br>ose when to automatically share your ride details (you<br>always cancel this during a ride). |
|                      | Every ride                                                                                                   |
| 0                    | Only rides at night (9 PM-6 AM)                                                                              |
| $\bigcirc$           | Never share automatically                                                                                    |
|                      |                                                                                                    |
|                      |                                                                                                    |

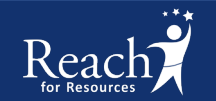

### **Sharing Your ETA**

- The person you shared your ETA with will be able to:
  - See the name and a photo of your Lyft driver.
  - See the make, model, and license plate of the vehicle you are riding in.
  - See when you are scheduled to arrive at your destination.
  - Follow along on your route.

| 9:59                                                                      |                                                                                                    | . <b>11 </b> 5G 🔲 |
|---------------------------------------------------------------------------|----------------------------------------------------------------------------------------------------|-------------------|
| <8                                                                        | +1 (216) 350-9384 >                                                                                                  |                   |
|                                                                           | Text Message<br>Today 8:32 AM                                                                                        |                   |
| Naomi has n<br>would like to<br>with you: htt<br>token=xFf1w<br>know when | equested a ride and<br>share their location<br>:ps://ride.lyft.com/rsl<br>/XYFoYc We'll let the<br>you follow along. | <u>?</u><br>em    |
| Naomi is on                                                               | their way.                                                                                                    |                   |
| Naomi has a                                                               | nrrived.                                                                                                    |                   |
| The 5                                                                     | sender is not in your contact<br>Report Junk                                                                         | list.             |
| + Text M                                                                  | lessage                                                                                                    | Ŷ                 |

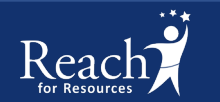

#### How to Schedule A Future Lyft Ride

- You have the option to plan ahead and schedule a future Lyft ride.
- After selecting your pick-up and drop-off locations and viewing the day-of ride options, look for the "Plan Ahead" or "Schedule" tab at the bottom of the screen, as shown in the photo on the right.
- Tap on Plan ahead or Schedule to plan a future ride.

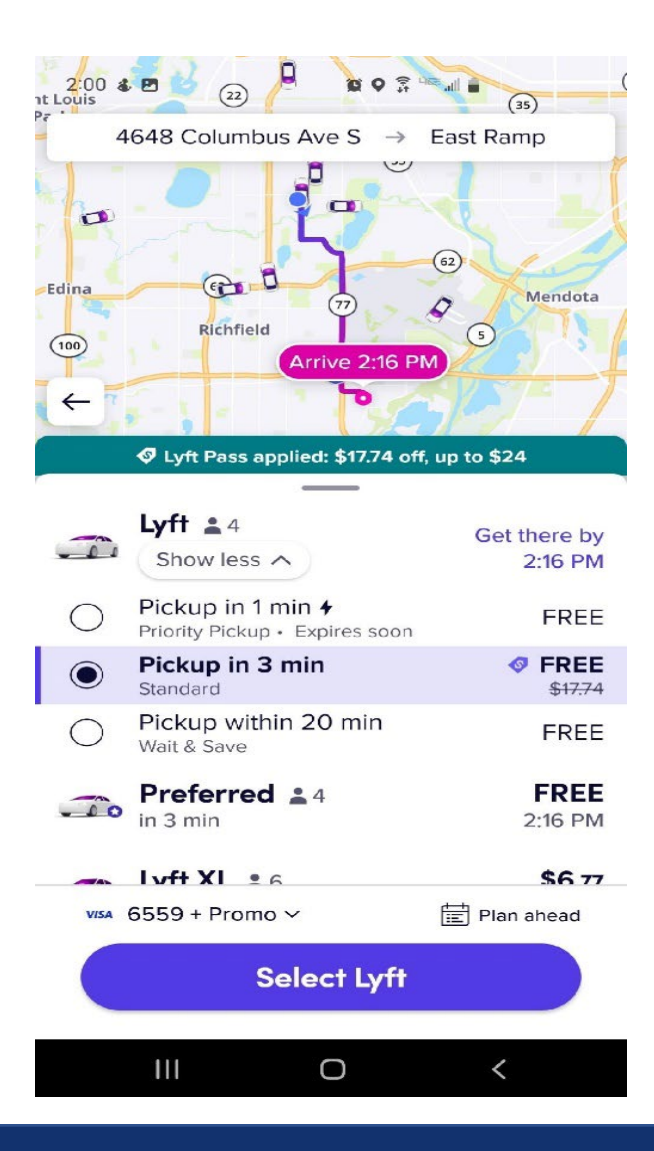

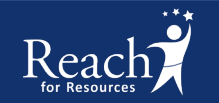

#### **Scheduling A Future Lyft Ride**

- To schedule a future Lyft ride, you must choose a pickup time and date.
- Lyft will give you a window of 15 minutes.
- Example: If you request a pick-up time of 3:15 p.m., your pickup window will be 3:15 p.m. – 3:30 p.m. Meaning the driver could arrive as early as 3:15 p.m. and as late as 3:30 p.m.
- Pro Tip: Make sure you are ready to walk out the door at the beginning of the time window to ensure you don't miss your ride!

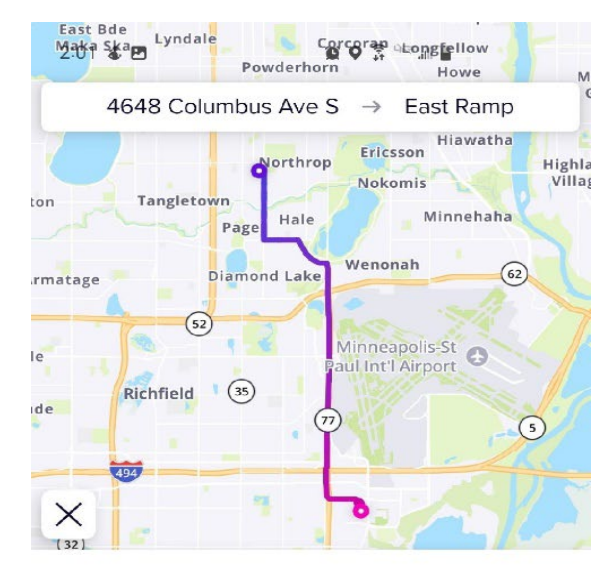

#### Schedule a ride

111

Wait times are longer than usual. Estimated pickup time is 3:15 PM–3:30 PM, but may change due to driver availability.

| Thu, Jul 21, 2022 |
|-------------------|

0

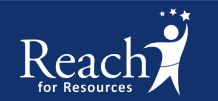

#### **Scheduling A Future Lyft Ride**

- After choosing a future pick-up time and date, you can relax knowing your ride is already scheduled.
- You have the option to schedule a future Lyft ride up to one week in advance.
- Pro tip: scheduling a ride on the day of is often more cost-effective than planning ahead!

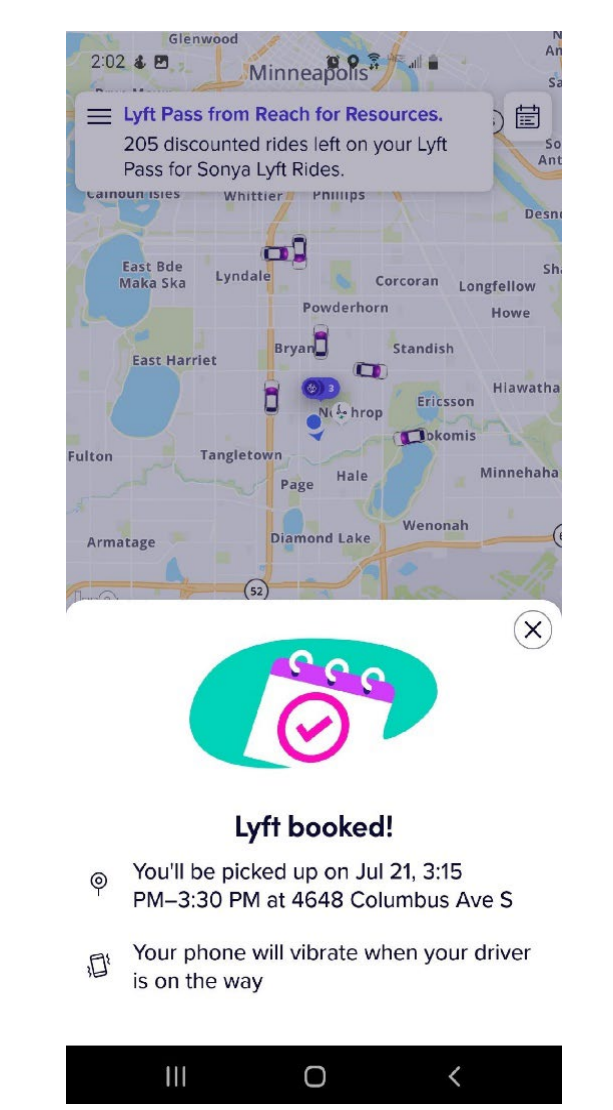

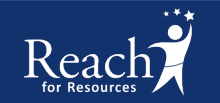

#### **Rating Your Ride and Driver**

- After you've arrived at your destination, you will have the option to rate your ride and driver.
- Rate your driver and ride from 1 to 5 stars with 5 being the highest.
- You will have the option to include anonymous comments to your driver.

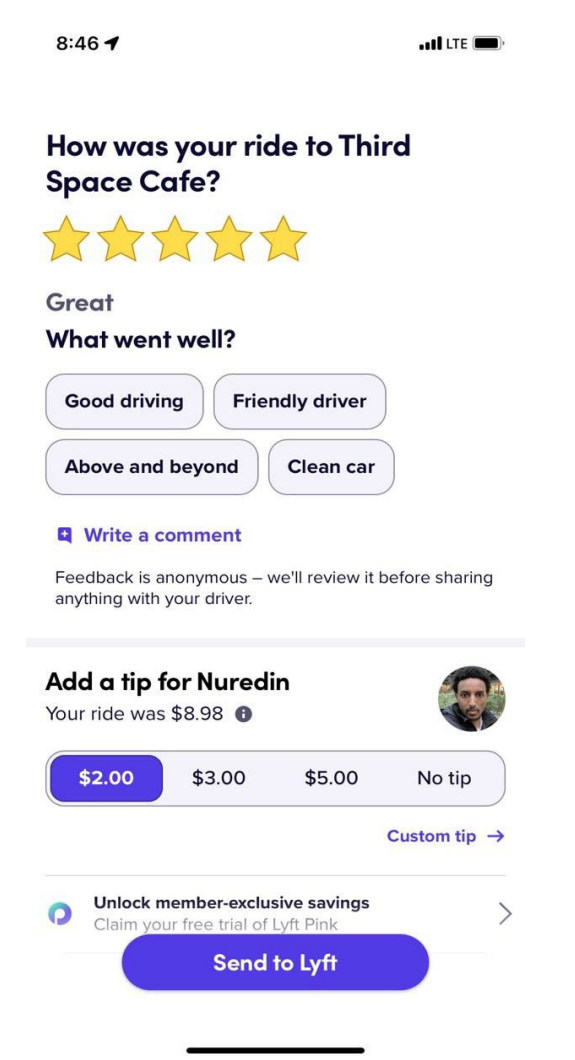

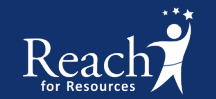

### **Tipping Your Lyft Driver**

- Tipping is not required but is always appreciated by the driver.
- The total tip amount given goes directly to the Lyft driver.
- You can add a tip in the Lyft app.
- Your personal payment method will be used for the tip amount.

| Great<br>What wen                                                                 | t well?                                                    |                                                  |            |
|-----------------------------------------------------------------------------------|------------------------------------------------------------|--------------------------------------------------|------------|
| Good drivi                                                                        | ng Frier                                                   | ndly driver                                      |            |
| Above and                                                                         | beyond                                                     | Clean car                                        | )          |
| <b>W</b> rite a d                                                                 | comment                                                    |                                                  |            |
|                                                                                   |                                                            |                                                  |            |
| Feedback is a                                                                     | anonymous – v                                              | ve'll review it b                                | efore sha  |
| Feedback is a<br>anything with                                                    | anonymous – v<br>your driver.                              | ve'll review it b                                | efore sha  |
| Feedback is a<br>anything with<br>Add a tip 1                                     | anonymous – v<br>your driver.<br>for Nuredi                | ve'll review it b                                | efore sha  |
| Feedback is a<br>anything with<br>Add a tip 1<br>Your ride was                    | anonymous – v<br>your driver.<br>for Nuredi<br>\$ \$8.98 ① | ve'll review it b                                | before sha |
| Feedback is a anything with<br>Add a tip the Your ride was<br>\$2.00              | for Nuredi<br>\$ \$8.98<br>\$ \$3.00                       | ve'll review it b<br>n<br>\$5.00                 | efore sha  |
| Feedback is a<br>anything with<br>Add a tip t<br>Your ride was                    | nonymous – v<br>your driver.<br>for Nuredi                 | ve'll review it b                                | efore s    |
| Feedback is a<br>anything with<br>Add a tip t<br>Your ride was<br>\$2.00          | for Nuredi<br>s \$8.98 ()<br>\$3.00                        | ve'll review it b<br>n<br>\$5.00                 | No t       |
| Feedback is a anything with<br>Add a tip f<br>/our ride was<br>\$2.00<br>Unlock r | for Nuredi<br>s \$8.98<br>\$3.00                           | ve'll review it b<br>n<br>\$5.00<br>sive savings | No ti      |

LTE

8:46 4

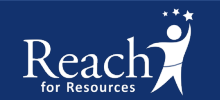

#### **Contact Information:**

If you have any further questions about this service,

please contact Reach's Transportation Manager at:

reachinmotion@reachforresources.org

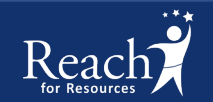